## 福岡県SDGs推進セミナー申込WEBサイト ~ご利用に際してのガイドライン~

この度は、JTB申込WEBサイトをご利用 いただきありがとうございます。

JTB申込WEBサイトは、お手持ちのパソ コンやスマートフォンから、インターネット経 由で情報の入力や入力情報の確認など ができるWEBサイトです。

以下のURLまたはQRコードを読み取ってWEBサイトに アクセスしてください。

# https://www.jtb-oa-sys.com

・JTB申込WEBサイトへアクセスする場合は、 💿 Google Chrome, 🛢 Mozilla Firefox, または。Safariをご利用ください。

Enternet Explorerはご利用できません。

お気に入りやブックマーク追加は、ログイン後

(下記②以降) のURLを登録してください。 ・メール受信設定(迷惑メール設定など)を行って いる場合、【@h.jtb.com】ドメインからメールを受 信できるように設定してください。

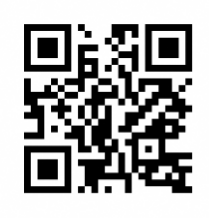

#### ①申込WEBサイトへのアクセス B)メールアドレスで JB ログインする際は ト記のURLから申込WEBサイトにアクセスし、ログイン ログイン クリックして登録 してください。 新規豐錄 ログイン方法は下記2種類からお選びいただけます。 FACEBOOKでログイン A) Facebook、Google、LINE、Microsoftのアカウ G GOOGLEでロダイン ントを利用する方法 LINEでログイン B) メールアドレス・パスワードを新規に設定する方法 任意のメールアドレスとパスワード(英大文字、英小文字、 記号、数字のうち3つの条件を満たす、8文字以上の組合 yours@example.com A) ソーシャルアカウン せ)にて新規登録をクリックします。 ◎ パスワード トを利用してログイン その後、入力したメールアドレスに本登録用のメールが届き ますので「登録の確定」をクリックしてください。 ※パスワードを忘れた場合は、パスワード入力欄下の「パス × ワードをお忘れですか?」をクリックしてください。 配布された ②セミナーの検索 パスコードを入力 ようこそ! ページ上部の入力欄にパスコードを入力し虫眼鏡 マーク<sup>Q</sup> または Enterキーをクリックしていただくと 選択可能なセミナーが 表示される

# セミナー名が表示されます。

#### パスコードは **HSnvHXGdNE** শ্ব,

※全て半角文字です。記号や英数、大文字小文 字など、間違いのないように入力してください。

## ③セミナーの詳細表示

パスコードを入力後、お客様がお申込み頂けるセミ ナーの日程・詳細等が表示されます。必ずご確認く ださい。

初回のパスコード入力後はTOPページに表示された セミナーを選択するだけで内容が表示されます。

ページ下部の「申込」ボタンをクリックすると、 必要なお客様の情報登録画面に移動します。

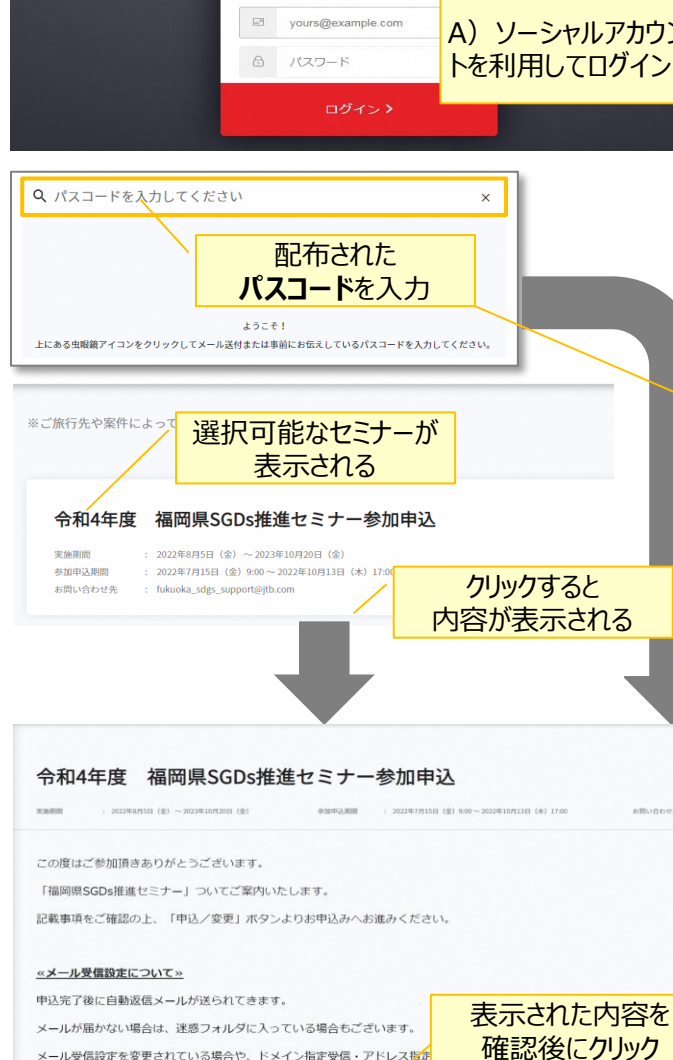

メール受信設定を変更されている場合や、ドメイン指定受信・アドレス指定

拒否・URL付きメール受信拒否等の設定をされている場合には、本システムからのメールが届きません。

申込/変更

| <sup>1</sup> 令和4年度 福岡県SGDs推進セミン<br>Rame : 20042011 (#) - 20042011G (#) - 20042011G (#) - 20042011 | 2 予約に必要な参加者の<br>情報をすべて入力 |
|---------------------------------------------------------------------------------------------------|--------------------------|
| NEW                                                                                               |                          |
| 基本情報                                                                                              | 4.5 目前依依4.5<br>1         |
| プライバシーボリシーチェック・<br>回意します<br>プライバシーボリシー会文は <u>こちらをご覧</u> ください。                                     |                          |
| 益*                                                                                                | <u>۶</u> .               |
|                                                                                                   | ▲/ஊー 入力後にクリック            |

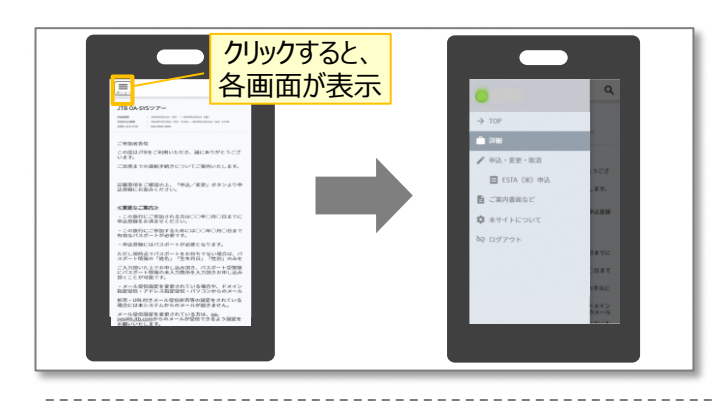

#### 【セミナーに関するお問い合わせ】

福岡県SDG s 推進サポート事務局 (JTB福岡支店内) 〒810-0072 福岡市中央区長浜1-1-35 新KBCビル3階 TEL:092-738-5560 Eメールアドレス:fukuoka\_sdgs\_support@jtb.com 受付時間:平日9:00~17:00

#### 【WEB操作に関するお問合せ】

JTB申込Webサイト 操作サポートデスク(注意:日本語以外はご対応することができません) TEL:050-3851-2142 営業時間:平日10:00~18:00

### ④申込に必要な参加者の情報登録

姓名などお申込みに必要な、参加者の情報を入力 します。

必要な情報を登録し、ページ下部の「申込」ボタン をクリックすると、登録が完了します。

<u>※メールアドレスの入力が必須のため、お持ちでない方は</u> 別途取得をお願いします。

登録完了後も、一定期間内は登録内容の変更が 可能です。変更する場合は、変更箇所を修正し、 再度「申込」ボタンをクリックしてください。

また、登録後に右上に表示される「同行者登録は こちら」から、同行者を登録することができます。

#### <u>その他注意事項</u>

- スマートフォンでお申込される際は各画面が隠れているため、
  マークをクリックして表示してください。
- ② 以下の場合に正常に動作しないことがあります。
- ブラウザのシークレットモードやプライベートブラウジン グを使用している
- Cookieをブロックする設定になっている
- 各SNSの連携を許可する設定になっていない